#### Amiko Multi Tracker 2 – Užívateľský manuál

| 1. Hlavné vlastnosti            | . 1 |
|---------------------------------|-----|
| 2. Tlačidlá a indikátory        | . 2 |
| 3. Ako merať                    | . 3 |
| 4. Hlavné menu                  | . 4 |
| 5. DVB-S/S2                     | . 4 |
| 5.1 Meranie satelitného signálu | . 4 |
| 5.2 LNB nastavenia              | . 5 |
| 5.3 Editácia satelitu           | . 7 |
| 5.4. Spectrum Chart             | . 8 |
| 5.5. Constellation              | . 8 |
| 5.6 Výpočet uhlu                | .9  |
| 5.7 TP kontrola                 | 11  |
| 6. DVB-T/T2                     | 12  |
| 6. 1 Terrestrial Measure        | 12  |
| 6.2 Auto Scan                   | 13  |
| 6. 3 Spectrum Chart             | 13  |
| 6.4 Scope                       | 13  |
| 6.5 RF Channel List             | 13  |
| 6.6 Setting                     | 13  |
| 7. DVB-C                        | 14  |
| 7.1 Cable measure               | 14  |
| 7.2 Tilt                        | 14  |
| 7.3 Spectrum Chart              | 15  |
| 8. System Setting               | 15  |
| 9. Príslušenstvo                | 15  |
| 10. Riešenie problémov          | 16  |
| 11. Technické špecifikácie      | 17  |

• Technické špecifikácie popísané v tomto manuále podliehajú zmenám bez predchádzajúceho upozornenia.

- Pred prvým použitím nabíjajte merací prístroj približne 3 hodiny.
- Pre nabíjanie používajte iba adaptér dodaný s prístrojom.

## 1. HLAVNÉ VLASTNOSTI

- podpora DVB-S/DVB-S2/DVB-T/DVB-T2/DVB-C
- ochrana a indikácia skratu na LNB.
- Extrémne rýchly a presný.
- 320\*240 farebný LCD display s nastaviteľným podsvietením.
- Databáza editovateľná užívateľom.
- Signal "lock" pípnutie: on/off.
- Možnosť aktualizovať firmware cez USB port.
- Databáza editovateľná v PC a stiahnuteľná cez USB port.
- Napájací zdroj 100-240V/50/60Hz 12V, 1000Am.
- Ultra dlhá výdrž standby, nízka spotreba.
- Rýchlo nabíjateľná Li-ion batéria, s výdržou cca 3 hodiny.

#### DVB-S/S2

- Spektrálny analyzátor
- Konštelačný diagram s 8PSK, QPSK, 16APSK, 32APSK.
- Výpočet uhlov azimutu a elevácie.
- Meranie azimutu a elevácie.
- Systém pre zarovnávanie paraboly.
- Úroveň, C/N, BER, modulácia priamo na displeji.
- podpora DisEqC1.0, DisEqC1.2 a USALS.
- podpora Auto DisEqC pre DisEqC1.0
- podpora SCR/SCD2 .
- Ľahká identifikácia káblov pre Quattro LNB.

DVB-T/T2

- Power, VBER, SNR and CBER display.
- Spektrálny analyzátor
- SCOPE Display
- Automatické hľadanie kanálov.

### DVB-C

- DVB-C(QAM) : Power, CBER, PBER, SNR a Symbol Rate display
- Spektrálny analyzátor
- Meranie náklonu

## 2. TLAČIDLÁ A INDIKÁTORY

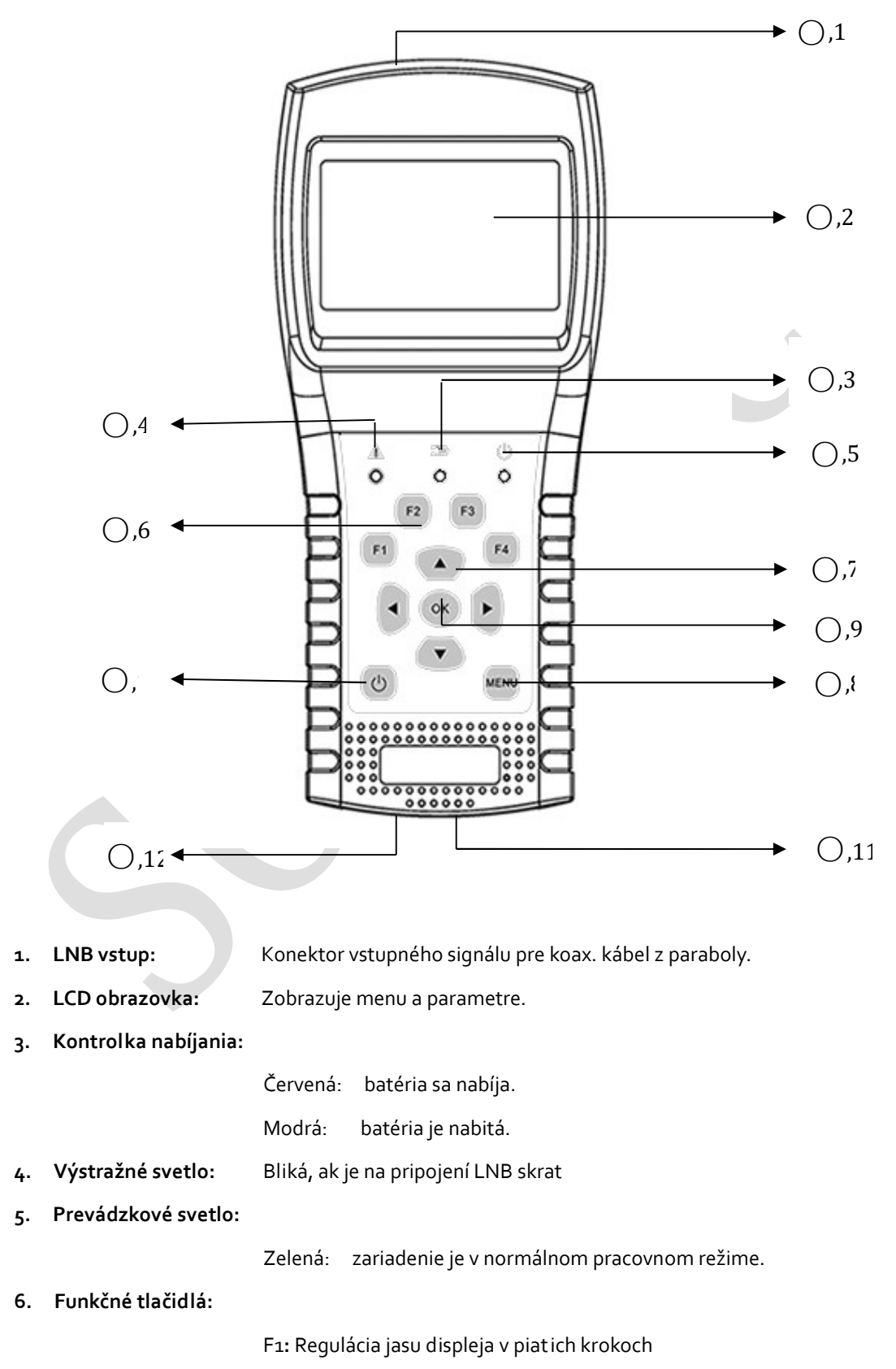

F2: zapnúť/vypnúť pípanie pri stláčaní tlačidiel.

F3: vstup do režimu kontroly TP v menu vyhľadávania satelitu

F4: Aktivuje funkciu Auto Diseqc v menu vyhľadávania satelitu.

#### 7. Navigačné tlačidlá:

◀ / ▶ : posun čast i spektra / zmena hodnoty.

| 8.  | MENU:      | Vstup do hlavného menu, alebo opustiť aktuálne menu |
|-----|------------|-----------------------------------------------------|
| 9.  | ОК:        | Potvrdiť                                            |
| 10. | ሆ ፡        | Zapnut ie/Vypnut ie, tlačid lo pridržať 2 sekundy.  |
| 11. | Nabíjanie: | Nabíjací konektor                                   |
| 12. | Reset:     | Slúži na resetovanie zariadenia                     |

## 3. AKO MERAŤ

Zapnite merací prístroj, vyberte systém na meranie (DVB-S/S2, DVB-T/T2, DVB-C), alebo zvoľte system setting pre nastavenie parametrov zariadenia v Home menu.

Vo všetkých menu, stlačte [▲/▼] tlačidlá pre posun v nastaveniach smerom hore/dole a [◀/▶] tlačidlá pre zmenu nastavení, alebo posun spektra a stlačte [OK] pre potvrdenie vášho výberu, alebo stlačte [MENU] tlačidlo pre opustenie príslušného menu.

### Ako merať satelitný signál:

1. Pripojte signálový kábel z paraboly do vstupného konektoru.

2. Vstúpte do menu "DVB-S/S2"

3. V časti "Angles" vypočítajte eleváciu a azimut vzhľadom k vašej aktuálnej pozícii. Pohybujte vašou parabolou pre nastavenie správnej pozície.

4. V časti "LNB Setting" nastavte parametre LNB konvertora vzhľadom k vašim aktuálnym podmienkam. Uistite sa, že všetky parametre ste zadali správne.

5. Vstúpte do menu "Finder" a zvoľte požadovaný satelit. Vyberte preferovaný transpondér a skontrolujte či bol signál nájdený = signal locked.

Podľa všetkých dostupných ukazovateľov (sila, kvalita, CNR, power level) môžete nastaviť vašu parabolu pre dosiahnutie čo najkvalitnejšieho signálu. Taktiež môžete analyzovať signál v časti "Spectrum". V prípade, že chcete upraviť transpondéry príslušnej družice, alebo chcete pridať novú, vstúpte do menu "Edit Satellite".

#### Ako merať terestriálny signál:

1. Pripojte koaxiálny kábel z antény do vstupného IEC konektora meracieho prístroja. V Home menu zvoľte "DVB-T/T2".

2. Uistite sa, že ste zapli napájanie antény v "Setting" menu do polohy 5V, prípadne 12V, v prípade že vaša anténa vyžaduje napájanie.

3. Analyzujte signál v menu "Measure.

4. Analyzujte rozsah v "Scope" menu a spektrum rozsahu v menu "Spectrum".

#### Ako merať káblový signál:

1. Pripojte koaxiálny kábel do vstupného IEC konektora meracieho prístroja. V Home menu zvoľte "DVB-C".

2. Analyzujte signál v menu "Measure.

3. V menu "TILT" môžete merať náklon a v menu "Spectrum" spektrálny rozsah.

## 4. HOME MENU

Po zapnutí ponúka merací prístroj doleuvedené ponuky. Stlačením [▲/▼] vyberte a [OK] potvrďte vašu voľbu.

| DVB-S/S2 : | Submenu pre DVB-S/S2 systém. |
|------------|------------------------------|
| DVB-T/T2 : | Submenu pre DVB-T/T2 systém. |
| DVB-C:     | Submenu pre DVB-C systém.    |

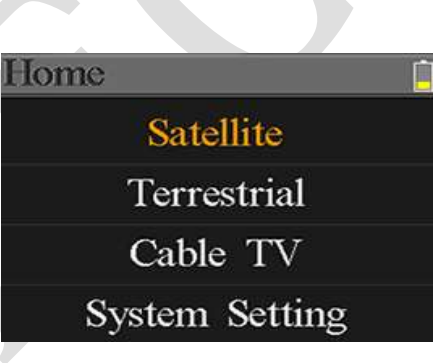

**System Setting:** Submenu pre nastavenie systémových parametrov. Napríklad zmena jazyka, automatické vypínanie a podobne.

# 5. DVB-S/S2

submenu pre DVB-S/S2 funkcie. Užívateľ môže sledovať parametre aktívneho signálu, analyzovať spektrálnu tabuľku, získať tabuľku aktuálnej konštelácie, vypočítať uhly nastavenia paraboly, alebo editovať parametre satelitu.

### 5.1 FINDER

Zariadenie zobrazí silu a kvalitu signálu. Taktiež zobrazí BER, CNR, modulator type, FEC a úroveň výkonu.

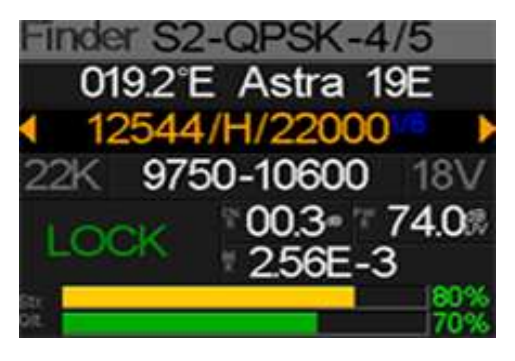

S2-Q-4/5:

Typ modulácie, FEC a DVB systém prijímaného signálu.

| • | o36.o°E Eutelsat 36: | Aktuálny satelit. Stlačte [ ◀ / ▶ ] pre zmenu satelitu<br>a [OK] pre potvrdenie. Pre návrat späť stlačte "menu". |
|---|----------------------|----------------------------------------------------------------------------------------------------|
| • | 12322/V/27500:       | Aktuálny transpondér. Stláčajte [ 4 / 🕨 ] pre zmenu                                                              |
|   |                      | transpondérov a potvrďte [OK]                                                                                    |
| • | 9750-10600:          | Typ LNB. Stlačte [ ◀ / ▶ ] pre zmenu typov LNB                                                                   |
|   |                      |                                                                                                    |
| • | 22K:                 | 22k parameter. Stlačte [ 4 / 🕨 ] pre zmenu medzi polohami                                                        |
|   |                      | Auto, Off a On.                                                                                                  |
| • | 13V:                 | Parameter napájania LNB. Stlačte [ < / > ] na výber medzi                                                        |
|   |                      | Auto, Off, 13v a 18v.                                                                                            |
| • | Lock :               | lock status.                                                                                                    |
| • | CNR:                 | CNR hodnota signálu.                                                                                             |
| • | PWR:                 | Úroveň signálu.                                                                                                  |
| • | BER:                 | BER hodnota signálu.                                                                                             |
| • | Str:                 | Sila signálu.                                                                                                    |
| • | Qlt:                 | Kvalita signálu.                                                                                                 |

## 5.2 LNB SETTING

Nastavenia parametrov LNB.Napríklad typ LNB, LNB power, 22k, Diseqc typ a typ motora 19.2°E Astra 19E
 12544/H/22000
 9750-10600
 22K: Auto PWR: Auto
 DiSEqC1.0
 Fixed

| • | 042.0°E Turksat3/4A: | Aktuálny satelit. Stlačte [ 4 / 🕨 ] pre zmenu satelitu |  |  |
|---|----------------------|--------------------------------------------------------|--|--|
|   |                      | a [OK] pre potvrdenie. Pre návrat späť stlačte "menu". |  |  |

- 11096/H/30000: Aktuálny transpondér. Stláčajte [ < / ▶ ] pre zmenu transpondérov a potvrďte [OK]
- UNIVERSAL: Typ LNB. Stlačte [ ◀ / ▶ ] pre zmenu typov LNB
  - 22K: 22k parameter. Stlačte [ ◀ / ▶ ] pre zmenu medzi polohami Auto, Off a On.

 Pwr: Parameter napájania LNB. Stlačte [ 4 / > ] na výber medzi Auto, Off, 13v a 18v.
 None: Nastavenie portu Diseqc 1.0 and 1.1. Stlačte [ 4 / > ] pre zmenu nastavení medzi portmi a stlačte [OK].
 Fixed: Nastavenie typu motora. Stlačte [ 4 / > ] pre zmenu medzi Fixed, USALS a Diseqc 1.2 a stlačte [OK].

### 5.2.1 USALS nastavenie:

Stlačte [OK] pre vstup do USALS nastavení.

USALS **042.0°E Turksat3/4A** My Longitude: 041.0°E My Latitude: 02.8°N Move to center Move to position

- o42.0°E Turksat3/4A: Aktuálny satelit.
  Stlačte [ 4 / > ] na zmenu medzi satelitmi a potvrďte [OK] pre výber satelitu.
- Customised: Vyberte miesto kde sa nachádzate zo zoznamu stlačením [ < / ▶ ].</li>
  V prípade, že sa mesto nenachádza v zozname, nechajte voľbu
  "Customized" a zadajte súradnice manuálne. Pre prístup stlačte
  [▲/▼] a potvrďte OK.
- My Longitude: Smerovými tlačidlami zadajte vašu aktuálnu zemepisnú dĺžku.
  Potvrďte OK.
- My Latitude: Smerovými tlačidlami zadajte vašu aktuálnu zemepisnú šírku.
  Potvrďte OK.
- Move to center: Stlačte [OK] pre posun paraboly do centrálnej pozície.
- Move to position: Stlačte [OK] pre posun do nastavujúcej pozície.

### 5.2.2 Diseqc 1.2 nastavenie:

Stlačte [OK] pre vstup do nastavení Diseqc 1.2 .

DisEqC1.2 Move single step Move incessantly Move to center Limit east Limit west Save and Commit

- Move single step: Posunúť motor o krok.Stlačte [ ◀ / ▶ ] pre posun na západ/východ
- Move incessantly: Posúvať motor neustále. Stlačte [ ↓ / ▶ ]pre posun na západ/východ.

- Move to centre: Stlačte [OK] pre pohyb do centrálneho bodu,
- Limit east: Nastaviť východný limit.
- Limit west: Nastaviť západný limit.
- Save and Commit: Stlačte [OK] pre uloženie aktuálnej polohy.
- Str.: Sila signálu.
- **Qlt.:** Kvalita signálu.

### 5.3 EDIT SATELLITE

V tomto menu môžu byť zmenené parametre satelitu ako napríklad orbitálna pozícia a transpondéry.

Stlačte [▲/▼] tlačidlá pre pohyb kurzoru v zozname satelitov a stlačte [OK] tlačidlo pre editáciu.

Stlačte [OK] tlačidlo pre editáciu názvu, alebo orbitálnej pozície aktuálneho zobrazeného satelitu. Potom stlačte [ ◀ / ▶ ] pre pohyb ľ/p a [▲/▼] pre zmenu hodnoty jednotlivých položiek.

Stlačte [▲/▼] tlačidlo na prepnutie medzi zoznamom satelitov a transpondérov.

Stlačte [F<sub>3</sub>] pre pridanie nového transpondéru. Stlačte [F<sub>4</sub>] pre vyvolanie dialógového okna k zmazaniu a núsledne [OK] pre potvrdenie zmazania, alebo stlačte [MENU] pre zrušenie. Môžete tiež stlačiť [OK] pre editáciu transpondéru. Potom stlačte [ ◀ / ▶ ] pre pohyb lýp a [ ▲ / ▼ ]pre zmenu hodnoty jednotlivých položiek. Edit Satellite 042.0°E Turksat3/4A 013.0°E HotBird 13E 007.0°E Digiturk 7E 019.2°E Astra 19E 039.0°E Hellas Sat2 036.0°E Eutelsat 36

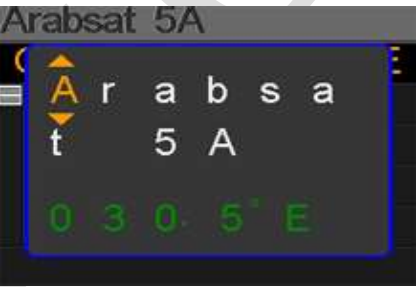

| Arabsat  | 5A    | li -   |        |
|----------|-------|--------|--------|
| Orbit po | ositi | ion: 🤅 | 30.5°E |
| =11717   | V     | 02069  | 9      |
| 10924    | V     | 17000  | )      |
| 12719    | н     | 02960  | )      |
| 12614    | V     | 03800  | )      |
| F3: 🛃    | F4    | 87     | OK: 📝  |

### 5.4. SPEKTRUM

V tejto časti nájdete zobrazenie spektra nastaveného frekvenčného rozsahu. Stlačte [▲/▼] pre zmenu ukazovateľa rozsahu medzi začiatočnou frekvenciou, koncovou frekvenciou, typom LNB, napájaním LNB, 22K a aktuálnou frekvenciou.

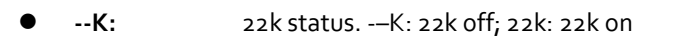

- --V: RF nápajenie status. Hodnoty sú: 13V, 18V and OFF(--V)
- **40~70~100:** Rozsah úrovne. Rozsah je o ~ 100
- **o3500:** Začiatočná frekvencia spektra. Stlačte [OK] pre úpravu.
- **04000:** Koncová frekvencia spektra. Stlačte [OK] pre úpravu.
- **cur:** Aktuálna frekvencia.
- **o5150:** Aktuálny typ LNB.

Stlačte [ ◀ / ▶ ] pre zmenu typu LNB.

Stlačte [OK] pre kontrolu či aktuálna frekvencia bola nájdená, alebo nie.

| Spe          | xtru  | Im                |       | K   | <u>)</u> | -V                   |   |
|--------------|-------|-------------------|-------|-----|----------|----------------------|---|
| <b>100</b> 1 |       |                   |       |     |          |                      |   |
|              | Fre   | q: (              | 035.  | 38  |          |                      |   |
| 70           | Syı   | <b>n</b> : (      | 275   | 00  |          |                      |   |
|              | Ď٧    | BS                | 2 - 8 | PSK | -3/      | 5                    |   |
| 40,          |       |                   |       |     |          | `                    |   |
| Cl           | ur 03 | 3535 <sup>,</sup> | MHz   | ma  | rk       | $O_{u\vee}^{\rm dB}$ |   |
| 035          | 500   | 0                 | )515  | 0   | 04       | 400                  | C |

## 5.5. CONSTELLATION

Zobrazenie konštelačného diagramu.

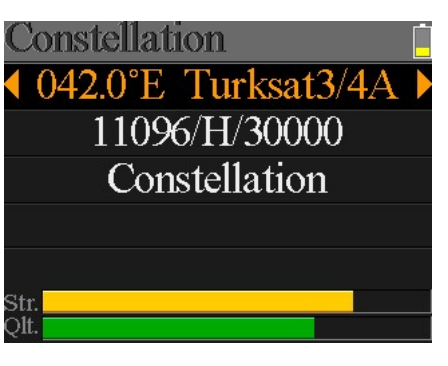

potvrďte [OK] pre výber satelitu.

- **11096/H/30000:** Aktuálny transpondér. Stláčajte [ < / > ] pre zmenu transpondérov a potvrďte [OK]
- **Constellation:** Stlačte [OK] pre zobrazenie konštelačného diagramu.
- Str: Sila signálu

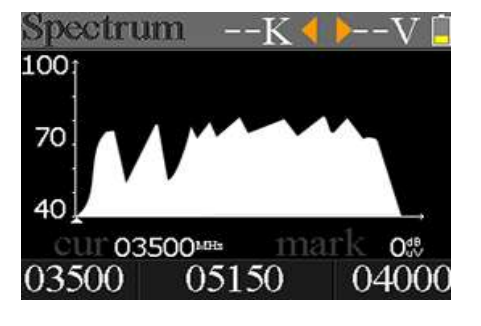

Olt:

Kvalita signálu

Príklad zobrazenia konštelačného menu:

CNR, úroveň a konštelačná tabuľka budú zobrazené v menu. Stlačte [OK] pre obnovenie.

### 5.6 ANGLES.

Elevácia a azimut paraboly sú kalkulované vzhľadom

k aktuálnemu mestu, alebo zemepisnej šírke a dĺžke nastavenej užívateľom. Stlačte [OK] pre vstup do editácie pod riadkom Customized. Vyberte [◀ / ▶] medzi položkami a stlačte [▲ / ▼] pre zmenu hodnôt. Príklad:

- O,1. Aktuálna elevácia simulovaná prístrojom.
- ○,2. Správna elevácia vypočítaná prístrojom.
- O,3. Aktuálny azimut simulovaný prístrojom.
- O,4. Správny azimut vypočítaný prístrojom.

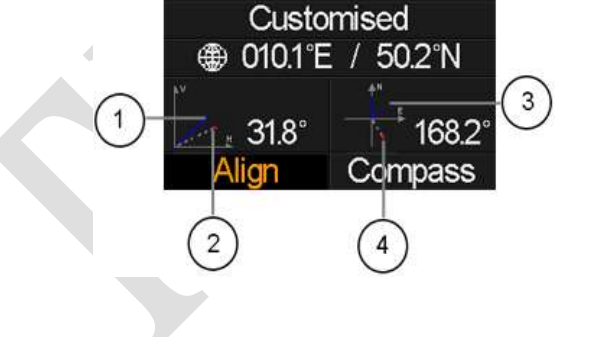

019.2°E Astra 19E

Užívateľ musí nastaviť stanovište meracieho prístroja vzhľadom k simulovaným výsledkom až kým sa aktuálne simulované hodnoty nepriblížia k tým správnym. Keď je nastavenie správne, modré čiary sa zmenia na zelené.

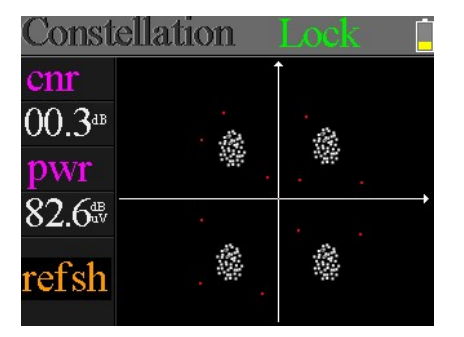

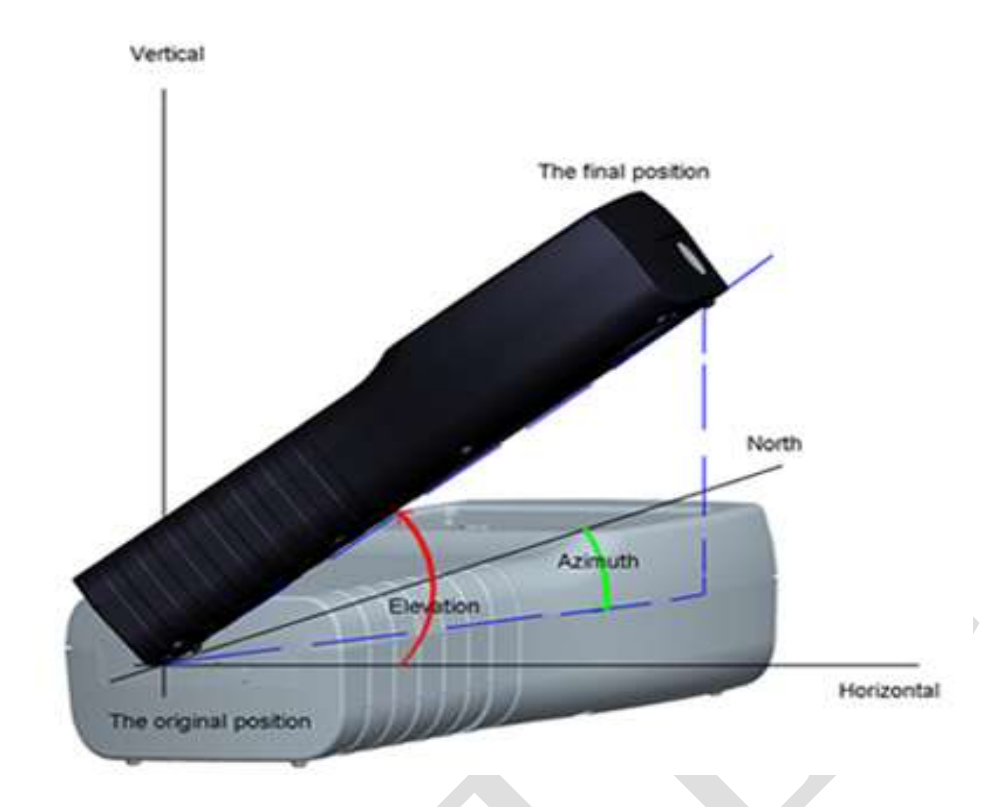

Vyberte Align a stlačte [OK] pre vstup do menu zarovnania antény. Užívateľ môže simulovať správnu pozíciu antény.

Užívateľ musí nastaviť stanovište meracieho prístroju vzhľadom k modrej šípke na obrazovke. Prístroj pípne a červená ikona sa zmení na zelenú akonáhle sa červená ikona čo najviac priblíži k žltej. Lepšie je ak sa budú dve ikony prekrývať. Taktiež hodnoty azimutu a elevácie budú aktualizované k aktuálnej pozícii počas celého procesu.

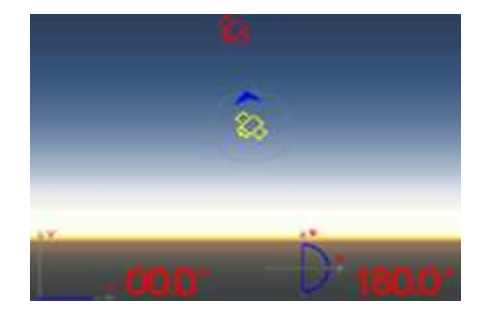

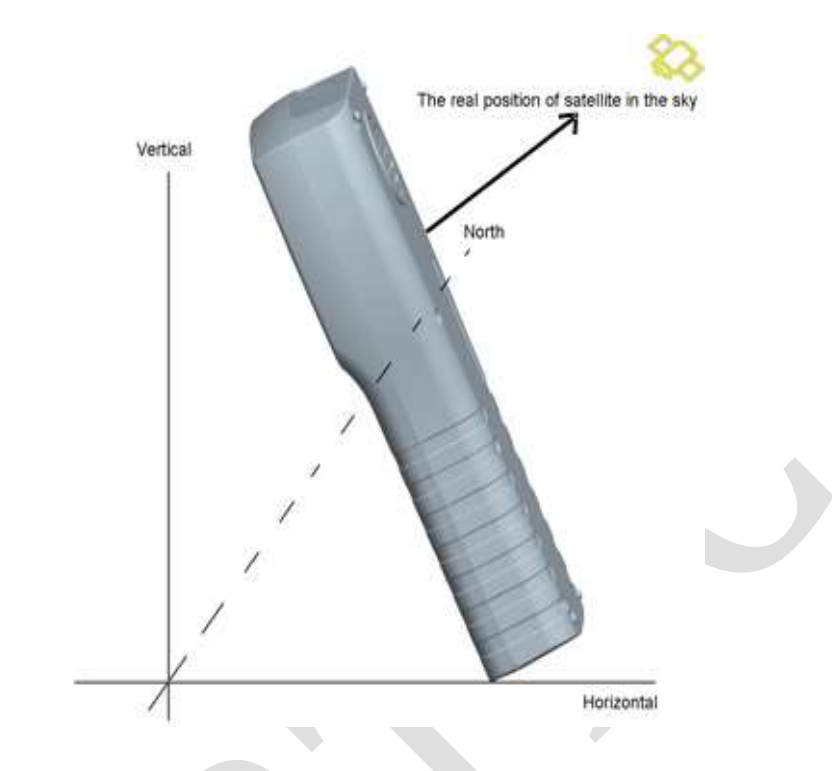

Natočenie musí smerovať k satelitu na oblohe, ktorý chce užívateľ hľadať.

Príklad:

Zvoľte kompas a stlačte [OK] pre vstup do submenu kompasu.

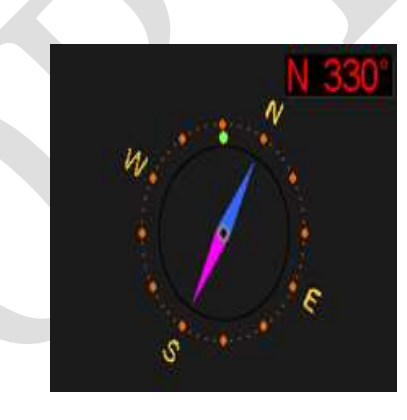

## 5.7 TP CONTROL

TP Control je skratka pre kontrolu transpondérov. Stlačte[F3] v menu "Finder" pre zobrazenie. Je veľmi ľahké a užitočné kontrolovať výstupný status každého portu Quattro LNB . Stlačte [MENU] pre návrat.

| TP Co          | ontrol         |                |                |
|----------------|----------------|----------------|----------------|
| 11096<br>30000 | 11096<br>30000 | 12015<br>27500 | 11958<br>27500 |
| H<br>L         | U<br>L         | H              | - V<br>H       |
| 8              | 8              |                | æ              |
| 80%            | 80%            | 80%            | 80%            |

# 6. DVB-T/T2

V TOMTO MENU MÔŽE UŽÍVATEĽ MERAŤ DVB-T/T2 SIGNÁL, ANALYZOVAŤ SPEKTRUM, MENIŤ ROZSAH TRANSPONDÉROV, AUTOMATICKY VYHĽADÁVAŤ A LISTOVAŤ VŠETKY NÁJDENÉ. OBSAHUJE 6 PODMENU: MEASURE, AUTO SCAN, SPECTRUM CHART, SCOPE, RF CHANNEL LIST AND SETTING.

### 6. 1 TERRESTRIAL MEASURE

Prístroj zobrazuje SNR, CBER, VBER, úroveň, silu a kvalitu signálu.

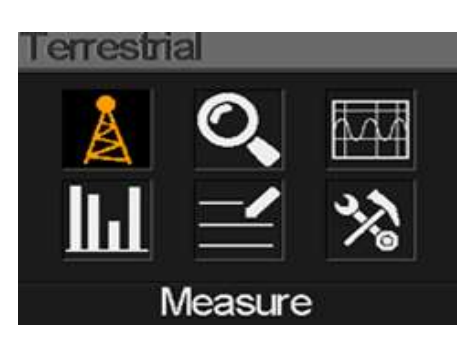

| Measure               | Â            | 0V [               |
|-----------------------|--------------|--------------------|
| D/312                 |              |                    |
| FREQ                  | BW           | SNR                |
| 247.25 <sup>MBB</sup> | 8M           | 40.2 <sup>dB</sup> |
| CBER                  | LBER         | POWER              |
| 6.7- <u>e</u> 6       | 6.7- <u></u> | 40.2 <sup>4B</sup> |
| Str.                  |              | 60%                |
| Qlt.                  |              | 70%                |

- Nock" status. Ak bol signál nájdený, ikona svieti zeleno. Ak nie, ikona je červená.
- oV: Zobrazenie napájania antény. Hodnoty sú oV, 5V a 12V.
- **DVB T2:** Terestriálny systém. Hodnoty sú DVB T a DVB T2. Stlačte [ ◀ / ▶ ] pre zmenu.
- BW: Šírka pásma signálu. Stlačte [ ◀ / ▶ ] pre zmenu medzi 6M, 7M a 8M.
- SNR: Hodnota úrovne signál/šum.
- CBER: CBER(BER FEC) hodnota signálu.
- LBER: LBER(BER LDPC) hodnota signálu.
- **POWER:** Úroveň signálu.
- Str: Sila signálu v percentách.
- **Olt:** Kvalita signálu v percentách.

## 6.2 AUTO SCAN

Prístroj vyhľadá všetky uložené frekvencie a zobrazí z každej "lock" status. Po ukončení sa vráti do hlavného menu. Stlačte [MENU] pre zrušenie prebiehajúceho hľadania a návrat do hlavného menu.

| Scanning          | 12V     |
|-------------------|---------|
| 578MHZ DVBT 8M S  | CANNING |
| 570MHZ DVBT2 8M F | ALLED   |
| 570MHZ DVBT 8M F  | AILED   |
| 562MHZ DVBT2 8M F | FAILED  |
|                   |         |

# 6.3 SPECTRUM CHART

Zobrazuje spektrálny analyzátor nastaveného frekvenčného rozsahu.

Stlačte [▲/▼] pre zmenu medzi cur, S: a E:

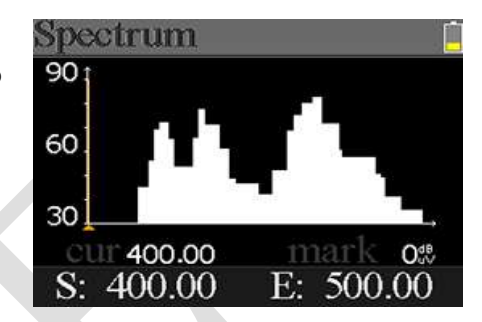

- 30~60~90: Rozsah hodnoty úrovne
- cur: Aktuálne zvolená frekvencia
- mark: Úroveň aktuálnej frekvencie v spektrálnej tabuľke.
- S: Začiatočná frekvencia v spektre.
- E: Koncová frekvencia v spektre.

## 6.4 SCOPE

Táto obrazovka zobrazuje úroveň šiestich kanálov (dBuV) na jednej stránke, použite [ ◀ / ▶ ] pre posun na číslo kanála a stlačte [OK] pre zmenu čísla kanála.

# 6.5 RF CHANNEL LIST

Táto časť zobrazuje všetky frekvencie ktoré boli nájdené počas automatického hľadania.

## 6.6 SETTING

Užívateľ môže zapnúť/vypnúť napájanie antény 5V a 12V . Takt iež môže nastaviť či chce hľadať len DVB-T, alebo DVB-T2, alebo DVB-T/T2.

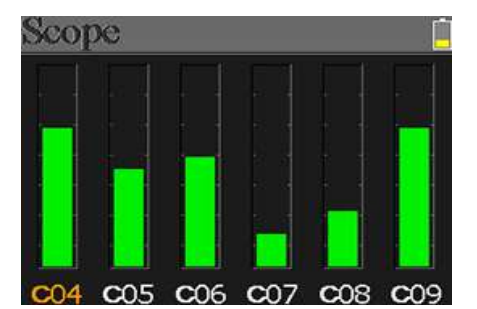

# 7. Káblová tv

Užívateľ môže merať DVB-C signál v tomto menu. Nasledujú ďalšie 3 submenu: Cable Measure, Tilt a Spectrum.

### 7.1 MEASURE

Zobrazenie SNR, PBER, PER, úrovne, sily a kvality signálu.

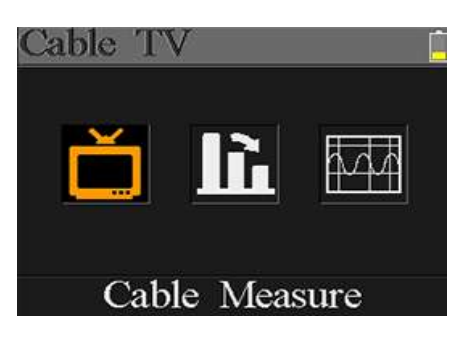

| Measure                      | Ŷ     |                                |
|------------------------------|-------|--------------------------------|
| FREQ                         | SYM   | SNR                            |
| <b>348.00</b> <sup>MBB</sup> | 3750k | — — — dB                       |
| PBER                         | PER   | POWER                          |
|                              |       | $00.0^{\text{dB}}_{\text{uV}}$ |
| Str<br>Qlt                   |       | 00%                            |

- "lock" status. Ak bol signál nájdený, ikona svieti zeleno. Ak nie, ikona je červená.
- SYM: Symbolová rýchlosť aktuálneho signálu. Zariadenie ho získa automaticky, akonáhle nájde signál.
- SNR: Hodnota úrovne signál/šum.
- PBER: error rate.
- **PER:** packet error rate.
- **POWER:** Úroveň signálu.
- Str: Sila signálu.
- **Olt:** Kvalita signálu.

### 7.2 NÁKLON

Toto menu zobrazuje náklon úrovne troch kanálov.

| Tilt   |         |        |
|--------|---------|--------|
| C16    | C17     | C68    |
| FREQ   | FREQ    | FREQ   |
| 244.00 | 252.00  | 660.00 |
| LEVEL  | DELTA1  | DELTA2 |
| 35.748 | -02.7ªB | 11.7ª  |

- C16,C17, C18: Číslo kanálu. Stlačte [▲/▼] pre zmenu medzi kanálmi. Potom
  [▲/▼] pre zmenu čísla kanálu a stlačte [OK] pre výber.
- FREQ:

Frekvencia jednotlivého kanála

- **LEVEL:** Úroveň prvého kanála.
- **DELTA1:** Delta úroveň prvého kanála.
- DELTA 2: Delta úroveň druhého kanála.

## 7.3 SPEKTRÁLNY ANALYZÉR

Viz. časť 5.3 .

# 8. SYSTEM SETTING

| System Settings  |                                                              |                                                                      |  |
|------------------|--------------------------------------------------------------|----------------------------------------------------------------------|--|
| 1                | Beep:                                                        | On                                                                   |  |
|                  | Auto Standby:                                                | 10min                                                                |  |
|                  | Language:                                                    | Eng                                                                  |  |
|                  | Factory Reset:                                               |                                                                      |  |
|                  | Hardware Ver:                                                | 1.1                                                                  |  |
|                  | Software Ver:                                                | 3.8                                                                  |  |
| -                |                                                              |                                                                      |  |
| • Beep:          | Pípanie kláves, prípadne počas                               | Pípanie kláves, prípadne počas "lock" signálu.                       |  |
|                  | Stlačte [◀/▶] pre zapnutie, al                               | ebo vypnutie.                                                        |  |
| Auto Standby:    | Nastavenie času po ktorom sa                                 | Nastavenie času po ktorom sa prístroj sám prepne do režimu Standby.  |  |
|                  | Stlačte [◀/▶] na výber medzi                                 | Stlačte [◀/▶] na výber medzi Off, 10 min, 20 min, 30 min and 60 min. |  |
| Language:        | Jazyk displeju. Stlačte [◀/▶] p                              | Jazyk displeju. Stlačte [◀/▶] pre zmenu.                             |  |
|                  |                                                              |                                                                      |  |
| • Factory Reset: | Stlačte [OK] pre zobrazenie po                               | Stlačte [OK] pre zobrazenie potvrdzujúceho dialógového okna. Potom   |  |
|                  | zvoľte YES na vykonanie továrenských nastavení, alebo NO pre |                                                                      |  |
|                  | zrušenie.                                                    |                                                                      |  |
| • Hardware Ver:  | Verzia hardvéru.                                             |                                                                      |  |
| • Software Ver:  | Verzia softvéru.                                             |                                                                      |  |

# 9. PRÍSLUŠENSTVO

Napájací zdroj, 2 RF konektor, 1 CD.

## **10. R**IEŠENIE PROBLÉMOV

- 1. **Prístroj sa nedá zapnúť:** Nabíjajte zariadenie cca 3 hodiny, kým nezasvieti modrá LED dióda.
- Bliká výstražná LED: Skrat na anténe, vypnite prístroj a skontrolujte signálový kábel.
  Potom zapnite znovu.
- Nefunguje "lock": Skontrolujte či je signálový kábel správne zapojený a uistite sa, že je zapnuté napájanie antény v prípade, že vaša anténa ho vyžaduje.

# 11. TECHNICKÉ ŠPECIFIKÁCIE

## DVBS/S2

| Identifikácia          | DVB-S                                                 | DVB-S2                                             |  |
|------------------------|-------------------------------------------------------|----------------------------------------------------|--|
| Demodulácia            | QPSK                                                  | QPSK, 8QPSK, 16APSK, 32APSK                        |  |
| Code Rate              | 1/2, 2/3, 3/4, 5/6, 7/8,                              | 1/4, 1/3, 2/5, 1/2, 3/5, 2/3, 3/4, 5/6, 8/9, 9/10, |  |
| Symbolová rýchlosť     | 1~45MSPS                                              |                                                    |  |
| Vstupná frekvencia     | 950-2150MHz                                           |                                                    |  |
| Vstupná impedancia     | 75Ω                                                   |                                                    |  |
| Min. vstupná úroveň    | 35dBuV (šum)                                          |                                                    |  |
| Max.vstupná úroveň     | godBuV                                                |                                                    |  |
| LNB napájanie a polar. | Vertical 13V, Horizontal 18V, 300mA                   |                                                    |  |
| šírka pásma            | C/Ku-band Nastaviteľné                                |                                                    |  |
|                        | Názov satelitu                                        | Maximum 11 znakov                                  |  |
|                        | LNB napájanie                                         | 18V, 13V, AUTO, OFF                                |  |
|                        | LNB Typ                                               | Universal, OCS, SINGLE1, SINGLE2,                  |  |
| Editácia satelitu      |                                                       | SINGLE3,SINGLE4,SINGLE5 , Customised               |  |
|                        | 22KHz                                                 | AUTO, OFF, ON                                      |  |
|                        | Typ prepínača                                         | DiSEQC1.0(LNB1~LNB4), DiSEQC1.1(LNB1~LNB16),       |  |
|                        |                                                       | SCR and SCD2                                       |  |
|                        | Typ motora                                            | SALS, DISEQC1.2                                    |  |
| Hladanie satelitu      | Zobrazenie sily signálu vybranej frekvencie           |                                                    |  |
| Editácia TP            | Frekvencia, Symbolová rýchlosť, Polarita(950~2150MHz) |                                                    |  |
| Spektrálny analyzér    | Zobrazuje krivky vybraných frekvencií                 |                                                    |  |
| Konštelačný diagram    | podpora 8PSK, QPSK, 16APSK, 32APSK                    |                                                    |  |

| Výpočet uhlu | Azimut, Elevácia |
|--------------|------------------|
|              |                  |

### DVB-T/T2

| Identifikácia       | DVB-T                                 | DVB-T2                                      |
|---------------------|---------------------------------------|---------------------------------------------|
| nosič               | 2k, 4k, 8k                            | 1k, 2k, 4k, 8k, 8k+E, 16k, 16k+EXT,         |
|                     |                                       | 32k,32k+EXT                                 |
| Ochranný interval   | 1/4, 1/8, 1/16, 1/32                  | 1/4, 19/256, 1/8, 19/128, 1/16, 1/32, 1/128 |
| Code Rate           | 1/2, 2/3, 3/4, 5/6, 7/8               | 1/2, 3/5, 2/3, 3/4, 4/5, 5/6                |
| Modulácia           | QPSK,16-QAM,64-QAM                    | QPSK, 16QAM, 64QAM, 256QAM                  |
| Šírka pásma         | 6, 7 and 8 MHz                        | 6,7 and 8 MHz                               |
| PLP Mode            |                                       | Single / Multiple                           |
| PLP ID              |                                       | 0-255                                       |
| Spektrálny analyzér | Zobrazuje krivky vybraných frekvencií |                                             |
|                     |                                       |                                             |
| DVBC                |                                       |                                             |
|                     |                                       |                                             |

### DVBC

| Identifikácia             | DVB-C                        |  |
|---------------------------|------------------------------|--|
| Frekvenčný rozsah         | 44MHz ~ 870MHz               |  |
| Symbolová rýchlosť        | 1MS/S ~ 7.9MS/S              |  |
| QAM mód                   | 16 / 32 / 64 / 128 / 256 QAM |  |
| Rozsah vstupnej RF úrovne | 30dBμV ~ 100dB μV            |  |
| SNR                       | 20dB ~ 40dB, <u>+</u> 2dB    |  |
| BER                       | 1.0E-3 ~ 1.0E-9              |  |
| <u> </u>                  |                              |  |